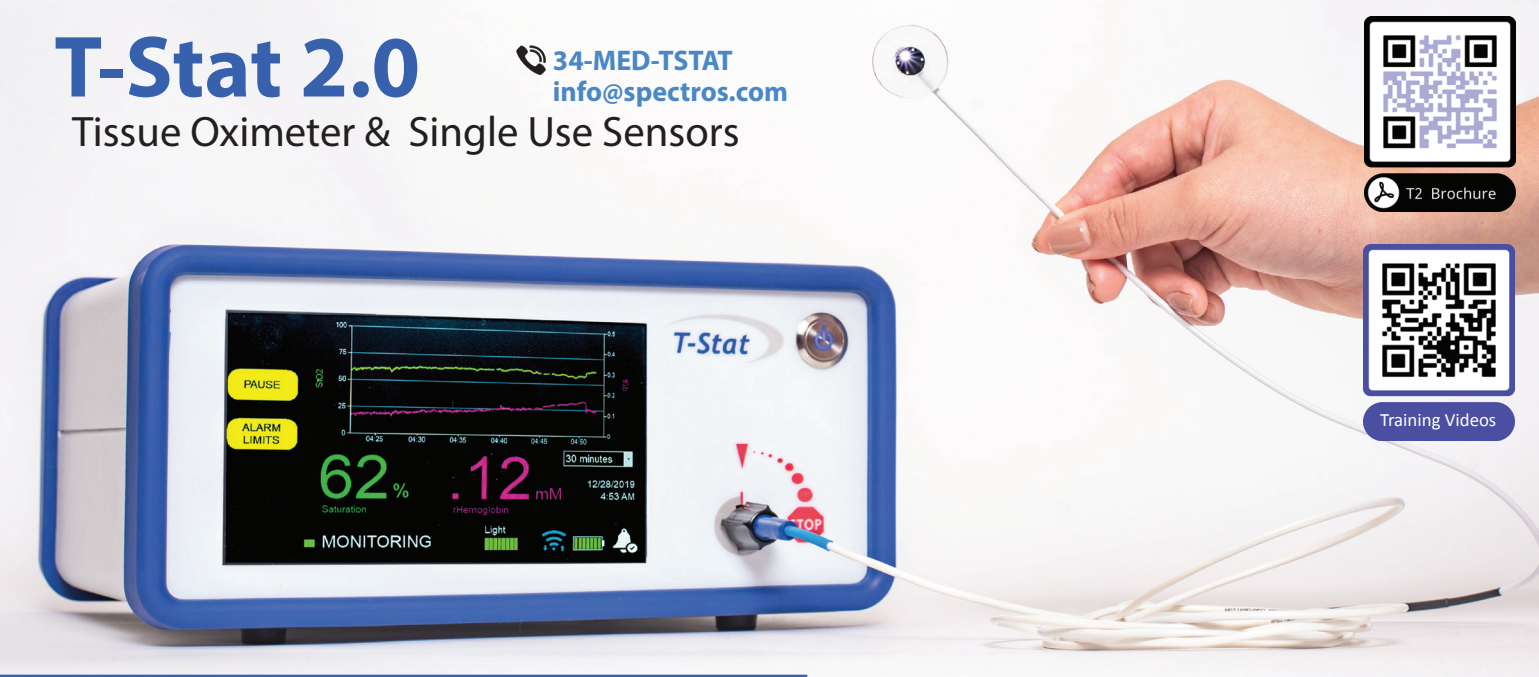

## **POWERING ON T-STAT**

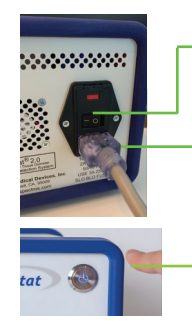

1.) Press toggle switch to the ON position (-).

2.) Plug in the medical grade power cord that came with the monitor.

3.) Press the silver illuminated button on the front panel to turn on the monitor. If the blue light does not illuminate, hold down for 10 seconds to reboot.

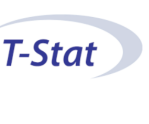

Self-Test

Software Version Pass Software Integrity Pass
Optical Hardware Pass Probe Socket Pass Algorithm Test Memory Sound Test Battery Backup

2.0.12.CF

T-Stat 2.0 Tissue Oximete

4.) T-Stat will automatically run a SELF TEST. After the self test is complete the T-Stat is ready for use.

> \* If any of the self test checks do not pass call 24/7 Technical Support: (346) 338-7828 or 34-MED-TSTAT

#### SENSOR CONNECTING & MONITORING

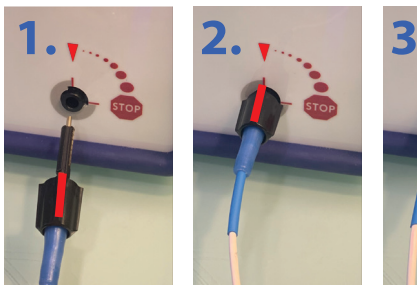

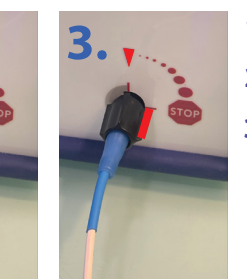

- **1. LINE UP THE RED INDICATORS** 2. PUSH SENSOR IN ALL THE WAY
- 3. TURN TO THE RIGHT 90 TO THE STOP SIGN.

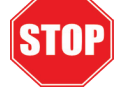

1.) Select MONITOR

2. ) You will be asked if this is a new patient. If "YES" it will start a new saved data folder. If "NO" the saved data will continue to be stored in the previous folder.

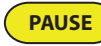

3.) You may PAUSE during MONITORING to continue with the same patient trend.

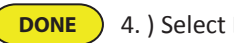

4.) Select DONE when ready to shut down.

# Visit www.spectros.com for more information.

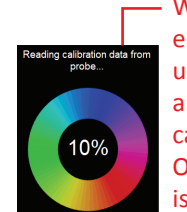

When sensor is engaged it will light up at the patient end and the sensor calibration will run. Once complete, T-Stat is ready to monitor.

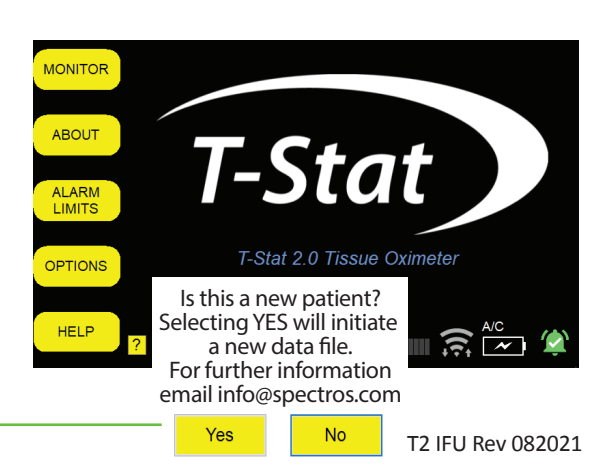

## **BATTERY LIFE = 1 hour**

To prevent battery from exhausting, keep T-Stat plugged into a 110v wall outlet.

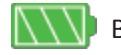

Battery charge level

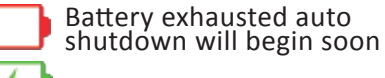

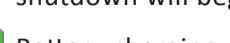

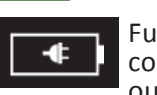

Battery charging Fully charged and connected to 110v

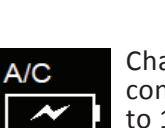

Charging and connected to 110v outlet

Contact Us

outlet

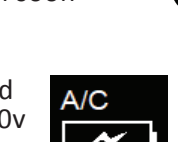

## **SCREEN ELEMENTS**

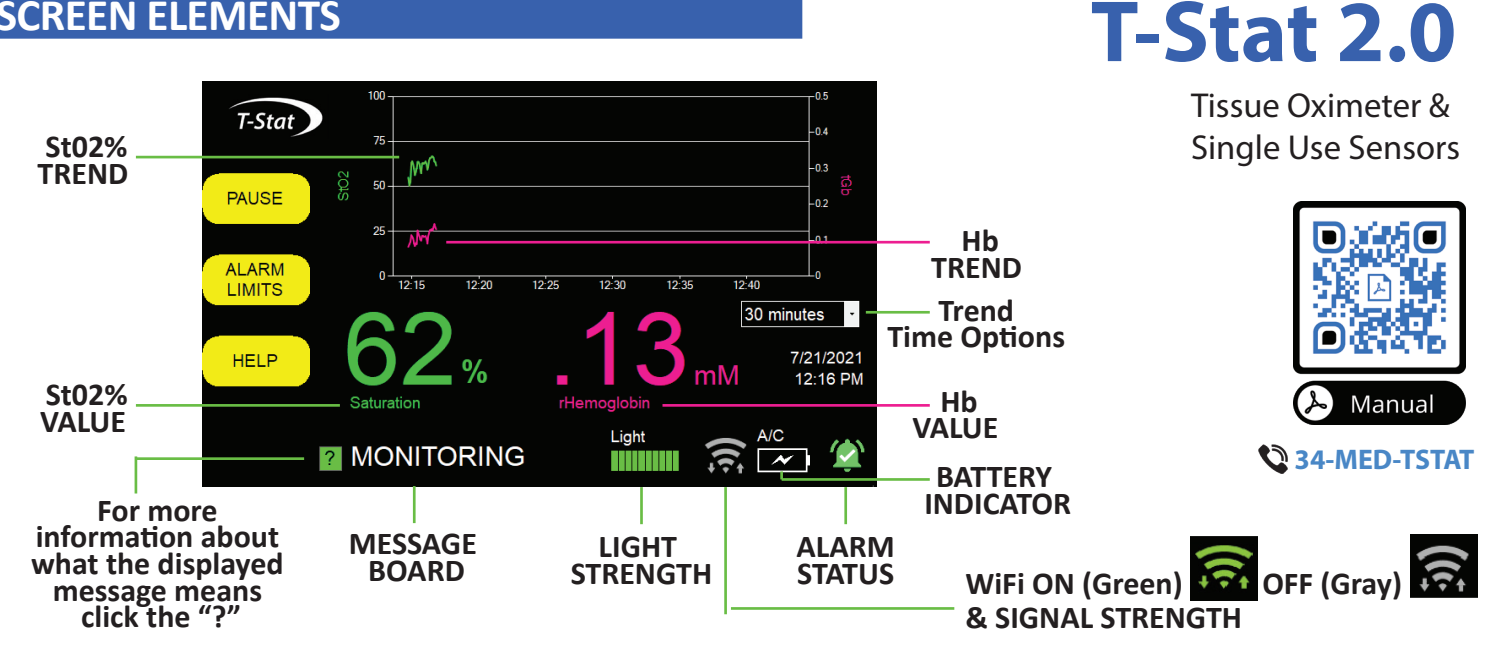

## **ALARM SETTINGS**

ALARM LIMITS

Alarm limits can be accessed from the yellow menu button on the left of the screen. Adjust using the + or - for LOW St02% and HIGH St02%. Hide limits to return to the monitoring screen.

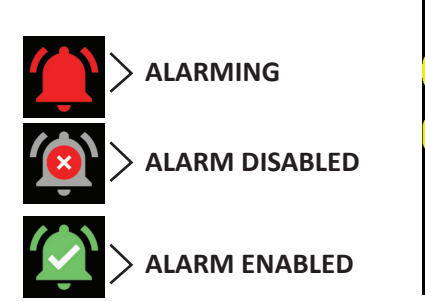

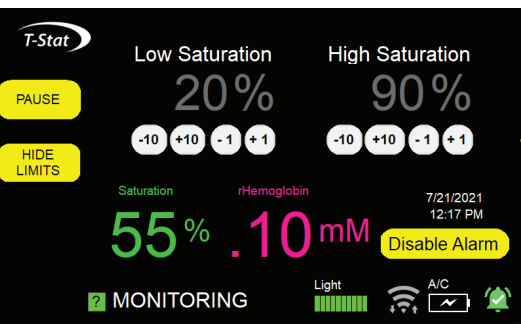

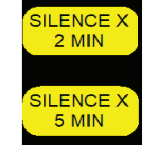

From the monitoring screen you may silence the alarm for either 2 or 5 minutes. A 1 minute countdown will appear on the alarm icon.

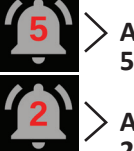

**ALARM SILENCED 5 MIN** 

**ALARM SILENCED 2 MIN** 

## WiFi & SHUTDOWN

PAUSE

DONE

1)

2.)

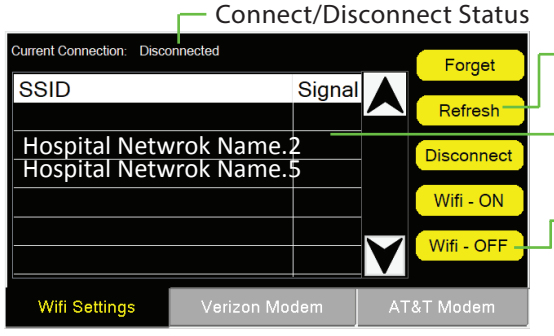

Select REFRESH if you do not see the network you are looking for.

**ON CALL** ACCESS

If you are connecting to WiFi select the network and enter the network passcode in the task bar, using the pop-up keyboard.

You may turn WiFi ON and OFF manually.

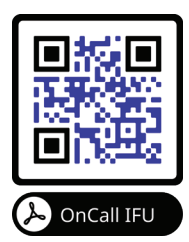

## **PROPER SHUTDOWN & STORAGE**

To make sure the battery is charging while T-Stat is not in use, turn the toggle switch on the back to the ON position (0).

3.) Remove sensor and discard. All sensors are single use.

4.) Push silver blue power button to power down the device. Clean the T-Stat (alcohol wipes okay) and return to proper storage/department.

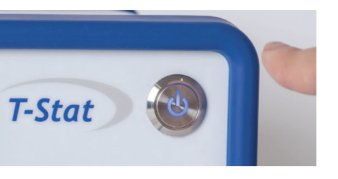

Share you stories! See what everyone has to say about T-Stat! **#FLAPSAVED** 

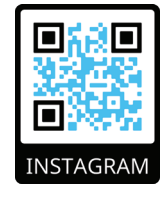

SA-MED-TSTAT Visit www.spectros.com for more information.

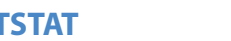